## NAV GUIDE - Vennligst følg alle stegene i Nav Guiden her for å kunne fullføre innsending av dokumentasjon.

Steg 1: Gå inn på Nav.no og lengst til høyre på nettsiden, Klikk på Logg Inn.

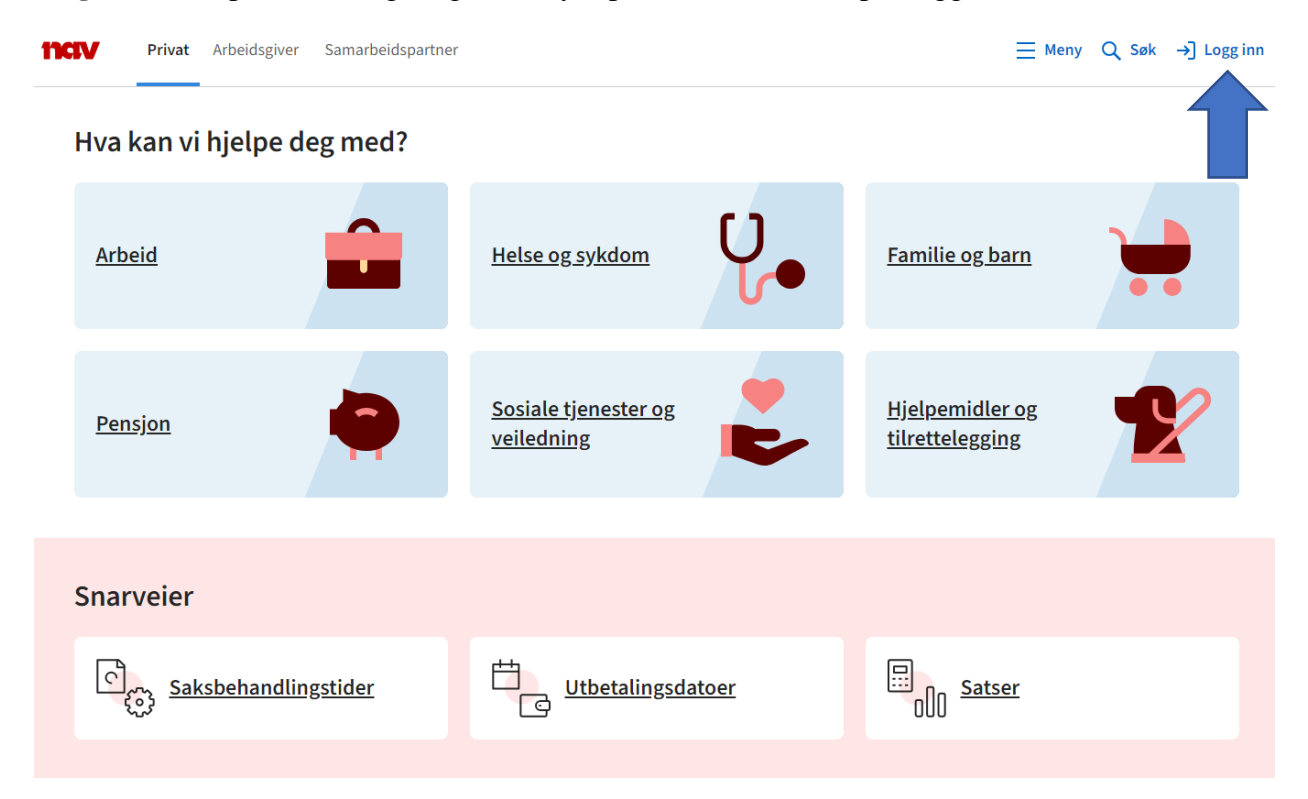

Steg 2: Velg BankID løsningen som passer deg.

| ~ |
|---|
|   |
|   |
|   |
|   |
|   |
|   |
|   |
|   |
|   |
|   |
|   |
|   |

## Steg 3: Klikk på «Dine Utbetalinger»

| nc | V Pr          | ivat     | Arbeidsgiver | Samarb | eidspartner |                                |                           |    | <u></u> ■ Meny                 | Q Søk                   | 🗘 Varsler | [→ Logg | ut |
|----|---------------|----------|--------------|--------|-------------|--------------------------------|---------------------------|----|--------------------------------|-------------------------|-----------|---------|----|
| D  | Dine tjenes   | ter      |              |        |             |                                |                           |    |                                |                         |           |         |    |
|    | <u>Dokum</u>  | enta     | <u>arkiv</u> | E      |             | Dine utbe                      | <u>etalinger</u>          |    |                                |                         |           |         |    |
|    | → Til Min s   | ide      |              |        |             |                                |                           |    |                                |                         |           |         |    |
| ŀ  | Hva kai       | n vi     | hjelpe de    | eg me  | d?          |                                |                           |    |                                |                         |           |         |    |
|    | <u>Arbeid</u> |          |              |        |             | <u>Helse og</u>                | <u>sykdom</u>             | Ų. | <u>Familie o</u>               | <u>g barn</u>           | •         |         |    |
|    | <u>Pensjo</u> | <u>1</u> |              |        |             | <u>Sosiale tj</u><br>veilednir | j <u>enester og</u><br>1g |    | <u>Hjelpemi</u><br>tilretteleg | <u>dler og</u><br>gging | 1         |         |    |

Steg 4: Velg periode – «Siste tre måneder» og klikk på «Skriv ut»

| nav    | Privat Arbeidsgiver Samarbeidspartner |                                   | $\equiv$ Meny Q Søk |                             |
|--------|---------------------------------------|-----------------------------------|---------------------|-----------------------------|
| nav.no | Min side > Utbetalingsoversikt        |                                   |                     |                             |
|        |                                       | Dine utbetalinger                 |                     |                             |
|        |                                       | Diffe dibetatiliger               |                     |                             |
|        | Velg periode                          |                                   |                     |                             |
|        | Siste tre måneder                     |                                   |                     | 🖶 SKRIV UT                  |
|        | Hittil i år (2023)                    |                                   |                     |                             |
|        | 🗌 l fjor (2022)                       | Mai 2023                          |                     | 3 440 kr                    |
|        | Egendefinert                          |                                   |                     |                             |
|        | OPPDATER                              | Sykepenger<br>Utbetalt 11.05.2023 | Ме                  | 3 440 kr<br>r informasjon ✔ |
|        | Velg ytelse                           |                                   |                     |                             |
|        | Sykepenger                            |                                   |                     |                             |
|        |                                       |                                   |                     |                             |
|        | <u>Satser</u>                         |                                   |                     |                             |
|        | Sosialhjelp                           |                                   |                     |                             |
|        | Endre kontonummer                     |                                   |                     |                             |
|        | Endre skattekort                      |                                   |                     |                             |
|        | Utbetalingsdatoer                     |                                   |                     |                             |

## Steg 5: Velg skriver - Microsoft Print to PDF og Trykk «Lagre»

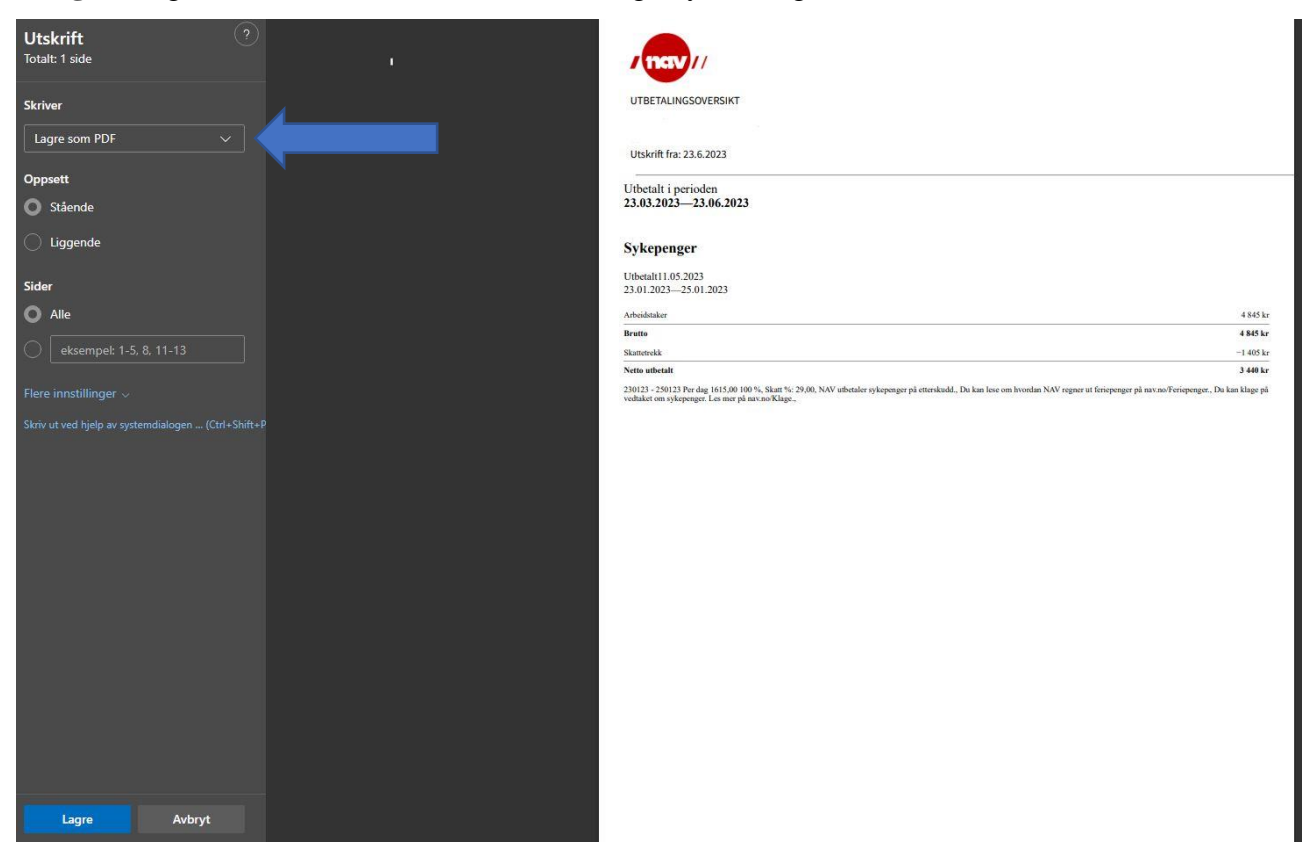

**Steg 6:** Nå vil du få opp en fane, husk å lagre filen/dokumentet med et navn og i en mappe som du kan igjen finne den i .

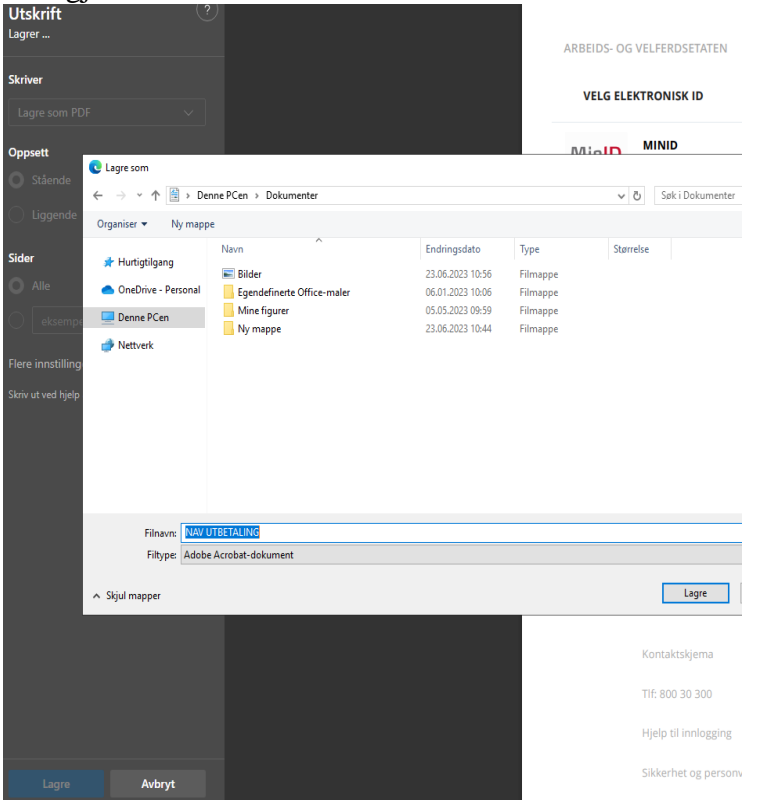

**Steg 7:** Du kan nå Logge deg inn på din e-post og sende oss vedlegget du har lagret som vedlegg til e-post adressen vår <u>Dokumentasjon@thorn.no</u>.

Takk for tålmodigheten, nå har du innsendt forespurt dokumentasjon og vil høre fra oss innen kort tid.